## 台灣半導體研究中心 異質整合製程組

SE-C04 紫外光/可見光光譜儀

標準作業程序

- 1、開機
  - (1) 檢查實驗紀錄簿及告示牌和公告,確認儀器設備是否在維修或有任何問題。
  - (2) 開啟電源-電源開闢位於機體右側,打開電源後,面板上方之電源指示。
- 2、 調機量測
  - (1) 開啟機台主機,電源開闢位於機體右側,打開電源後,面板上方之電源指示(等 到指示燈不閃爍後方可開啟電腦)。

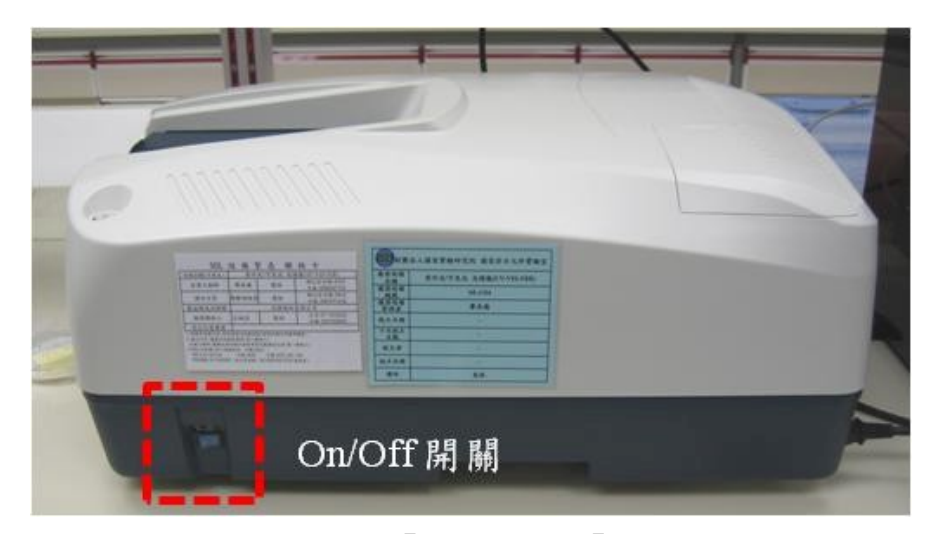

- (2) 開啟電腦,登入學生公用帳號「UV」密碼「SEC04」。
- (3) 於電腦桌面選取程式,開啟「UV-NIR」軟體。

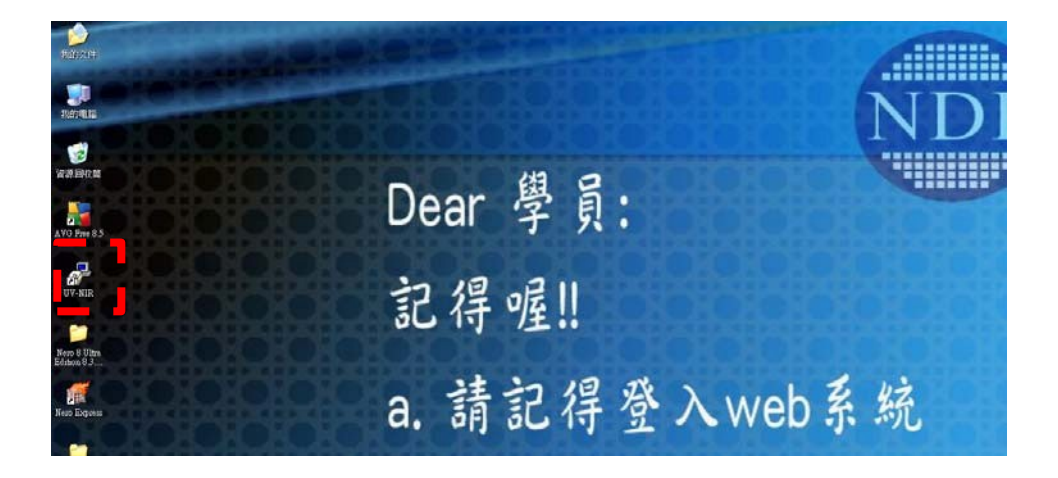

(4) 開啟「Spectra Measurement」程式進入量測畫面。

| 🖉 Spectra Manager                                                                                                    |            |            |            |               |  |  |  |
|----------------------------------------------------------------------------------------------------|------------|------------|------------|---------------|--|--|--|
| <u>P</u> rogram <u>V</u> iew <u>H</u> elp                                                                                                    |            |            |            |               |  |  |  |
| 🚰 Instrument                                                                                                    | Instrument | Model Name | Serial No. | Condition     |  |  |  |
| <ul> <li>W</li> <li>Spectra Measurement</li> <li>Time Course Measurement</li> <li>Quantitative Calibration</li> <li>Quantitative Analysis</li> <li>Fixed Wavelength Measurement</li> <li>Fixed Wavelength Measurement</li> <li>Abs/%T Meter</li> <li>Validation</li> <li>Color Diagnosis</li> <li>Haze Calculation</li> <li>Analysis</li> <li>Spectra Analysis</li> </ul> | UV         | ₹-670      | A030661154 | Initializing. |  |  |  |

(5) 進入主程式後檢查燈源(D2 & WI lamp)是否開啟,若沒有開啟請重新啟動 程式。如仍有問題請通知工程師。

| 💏 Spectra Measurement - UV/A030661154             |                                                                         |       |       |         |       |                |  |     |    |       |
|---------------------------------------------------|-------------------------------------------------------------------------|-------|-------|---------|-------|----------------|--|-----|----|-------|
| <u>File M</u> easure <u>C</u> ontrol <u>V</u> iev | <u>File M</u> easure Control <u>V</u> iew <u>S</u> ettings <u>H</u> elp |       |       |         |       |                |  |     |    |       |
| <b>800.0</b> nm <b>102.00</b> %T <b>0/1</b>       |                                                                         |       |       |         |       |                |  |     |    |       |
| 🗖 🖬 🔤 🖬 🖉                                         | ) <mark>3, 2,</mark> 1                                                  | 🖳 🔊 🗷 | a 🖓 🗯 | 🗿   🏧 i | 🛎 🛛 🔐 | <b>&amp;</b> 🔝 |  | ъ 🏢 | Br | 0,123 |
|                                                   |                                                                         | ×     | 100 - |         |       |                |  |     |    |       |
| Item                                              | Contents                                                                |       | 100   |         |       |                |  |     |    |       |
| 🖃 🍘 U V                                           | idle                                                                    |       |       |         |       |                |  |     |    |       |
| 1234 Serial No.                                   | A030661154                                                              |       |       |         |       |                |  |     |    |       |
| 🖃 🎹 Parameters                                    |                                                                         |       |       |         |       |                |  |     |    |       |
| 🖹 Photometric                                     | %T                                                                      |       |       |         |       |                |  |     |    |       |
| 🖹 UV/Vis Band                                     | 2.0 nm                                                                  |       |       |         |       |                |  |     |    |       |
| 🖹 NIR Band Wi                                     | 8.0 nm                                                                  |       |       |         |       |                |  |     |    |       |
| 🖹 Response                                        | Medium                                                                  |       | 80-   | -       |       |                |  |     |    |       |
| 🖹 Measurement                                     | 800 - 300nm                                                             |       |       |         |       |                |  |     |    |       |
| 🖹 Data Pitch                                      | 1.0nm                                                                   |       |       |         |       |                |  |     |    |       |
| 🖹 Scan Speed                                      | 400nm/min                                                               |       |       |         |       |                |  |     |    |       |
| Baseline Corr                                     | Baseline                                                                |       |       |         |       |                |  |     |    |       |
| E Source Chang                                    | 340.0 nm                                                                |       |       |         |       |                |  |     |    |       |

(6) 測量參數設定

設定圖譜掃描之各項參數,選取,設定參數

a. 選擇需量測模式和基本參數設定-「吸收 (Abs)」、「穿透 (%T)」、「反射 (%R)」。

| Parameters Advance                                                                                                    | ed                                                                                     |          | E                                                                                                    | × |
|----------------------------------------------------------------------------------------------------|----------------------------------------------------------------------------------------|----------|----------------------------------------------------------------------------------------------------|---|
| General       Control         Photometric mode: <u>R</u> esponse:         UV/Vis <u>b</u> and width         S <u>c</u> an speed:         Start: <u>E</u> nd:         Data pitc <u>h</u> :         Vertical scale         Value         100 | nformation D<br>%T<br>Abs<br>%T<br>%R<br>Sample<br>Reference<br>4000<br>300<br>1.0nm V | nm<br>nm | NIR band width: 8.0 nm ♥<br>Scan mode<br>● Continuous ● Step<br>Accumulation/Repeat<br>■ Accumulation<br>Cycle times: 1 |   |
| Basic Mode Open Save Default OK Cancel                                                                                                    |                                                                                        |          |                                                                                                    |   |

b. 檢查-1. 校正方式;2. 燈源切換位置;3. 燈源是否開啟。

| Parameters 1     | Advanced                |                         | X                |  |
|------------------|-------------------------|-------------------------|------------------|--|
| General Co       | ontrol Information      | Data                    |                  |  |
| Correction       |                         |                         |                  |  |
| <u>○ N</u> one   | e 💿 <u>B</u> aselir     | ne 🔿 Baseli             | ine/Dar <u>k</u> |  |
| Changeov         | ver wavelength          |                         |                  |  |
| Light sou        | urce: 340 r             | nm <u>G</u> rating/Dete | ector: 850 nm    |  |
| Light sour       | се                      |                         |                  |  |
| <u>⊙ A</u> uto   | O De <u>u</u> terium la | amp <u>O H</u> alogen   | lamp             |  |
| E <u>x</u> te    | ernal source            |                         | ~                |  |
| Filter exchange  |                         |                         |                  |  |
| At the ch        | nangeover waveleng      | th of filters           | Stop scan        |  |
|                  |                         | Conginae scan           | U Stop scan      |  |
|                  |                         |                         |                  |  |
| Basic <u>M</u> o | ode <u>O</u> pen        | Save Def                | ault OK Cancel   |  |

c. 此設定不得更改,不得擅自變更檔案存取位置。

| Parameters Advanc                                            | ed                                   | × |  |  |
|--------------------------------------------------------------|--------------------------------------|---|--|--|
| General Control Information Data                             |                                      |   |  |  |
| Save data                                                    |                                      |   |  |  |
| Savejn:                                                      | C:\Documents and Settings\NDL\My Doc |   |  |  |
| Eormat:                                                      | Date-No.                             |   |  |  |
| String:                                                      |                                      |   |  |  |
| Send to analysis<br>✓ Send data to Spectra Analysis<br>Print |                                      |   |  |  |
| Print measured data                                          |                                      |   |  |  |
| Iemplate:                                                    | Browse                               |   |  |  |
| Basic Mode Open Save Default OK Cancel                       |                                      |   |  |  |

(7) 測量參數設定後,圖譜測量前先作基線校正,選擇畫面中的 接著如下的畫面出現。

| B     |   |
|-------|---|
| 作基線校正 | , |

| Click the [Measure] button after preparing for baseline measurement. |
|----------------------------------------------------------------------|
| Measure                                                              |

- (8) 完成基線校正後,將待測樣品放入主機樣品槽中,按下 開始掃描圖譜。
- (9) 掃描完成之圖譜自動會傳送到圖譜分析軟體 「Spectra Analysis」等待分析。
- (10)檔案有兩種格式程式檔(jws)和文字檔(txt),建議兩種檔案格式都存。程式檔(jws) 以便利 用程式叫出檔案判圖,文字檔(txt)無法使用程式叫出檔案,並存於指定 資料夾內。

a. 程式檔 (jws) 檔案格式 - 在畫面選擇「File」□「Save as...」。

| Spectra Analysis                                     |                                      |             |
|------------------------------------------------------|--------------------------------------|-------------|
| Edit Yiew Processing Mindow C                        | thes Help                            |             |
| Open Chi+O X Y                                       | ** ** 🗢 💠 💠 🖬 🕼 🖉 🖾 *                | e = 瓶 沃 因 🔂 |
| Overday                                              | xx . ∧ ∧ A + 26 th ∧ A ● S T D + + = | N           |
| Ctransferrer and and and and and and and and and and |                                      |             |
| Seve As                                              | TH 100 1 100 100                     | nem)        |
| Imput                                                | W 189 3 4110 WS                      |             |
| Export                                               | 100                                  |             |
| Open View                                            |                                      |             |
| Save Active View                                     |                                      |             |
| Print Ctrl+P                                         |                                      |             |
| Print Preview                                        | 80-                                  |             |
| Print Setup                                          |                                      |             |
| 1 ITO per                                            |                                      |             |
| 2 3M-1 yes                                           | 60-                                  |             |
| 4 1M-1 ren                                           |                                      |             |
| § 1M yes                                             | NT /                                 |             |
| <u>6</u> 3M yes                                      |                                      |             |
| 2 5M-1 yes                                           | 40-                                  |             |
| Conteat                                              |                                      |             |
| East                                                 |                                      |             |
| Company NDL                                          |                                      |             |
| Creation date 2009/10/6 T-T                          |                                      |             |
| Comment                                              |                                      |             |
| E Detailed informati                                 |                                      |             |
|                                                      |                                      |             |

b. 文字檔(txt)檔案格式 - 在畫面選擇「File」□「Export」。

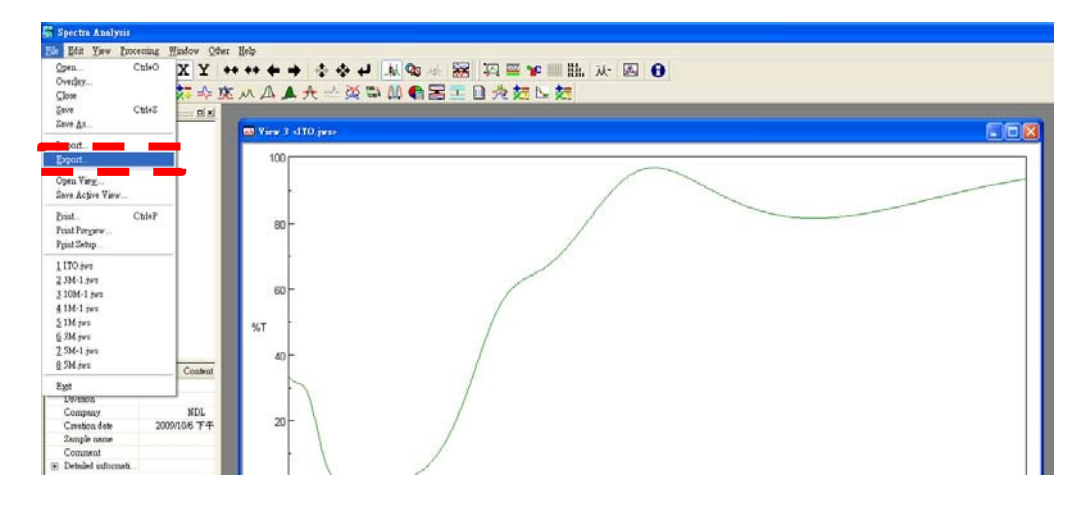

(11)量測後請記得將樣品取出,並使用 N2 槍將配件清理乾淨。

3、關機流程

(1) 關閉「量測軟體」後再關閉電腦。

(2)關閉機台電源。

(3) 關閉 Web 控制系統。